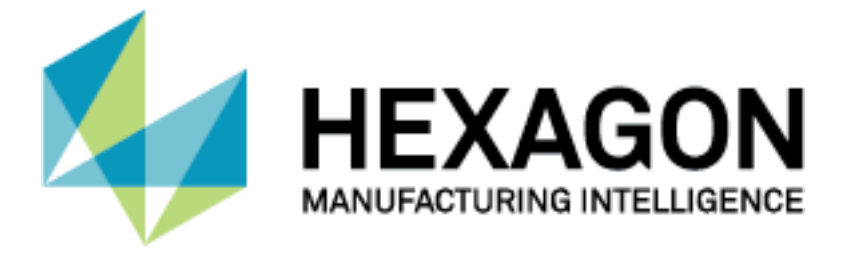

## PC-DMIS<sup>®</sup>

# AKTIVIERUNG VON LMS LIZENZEN

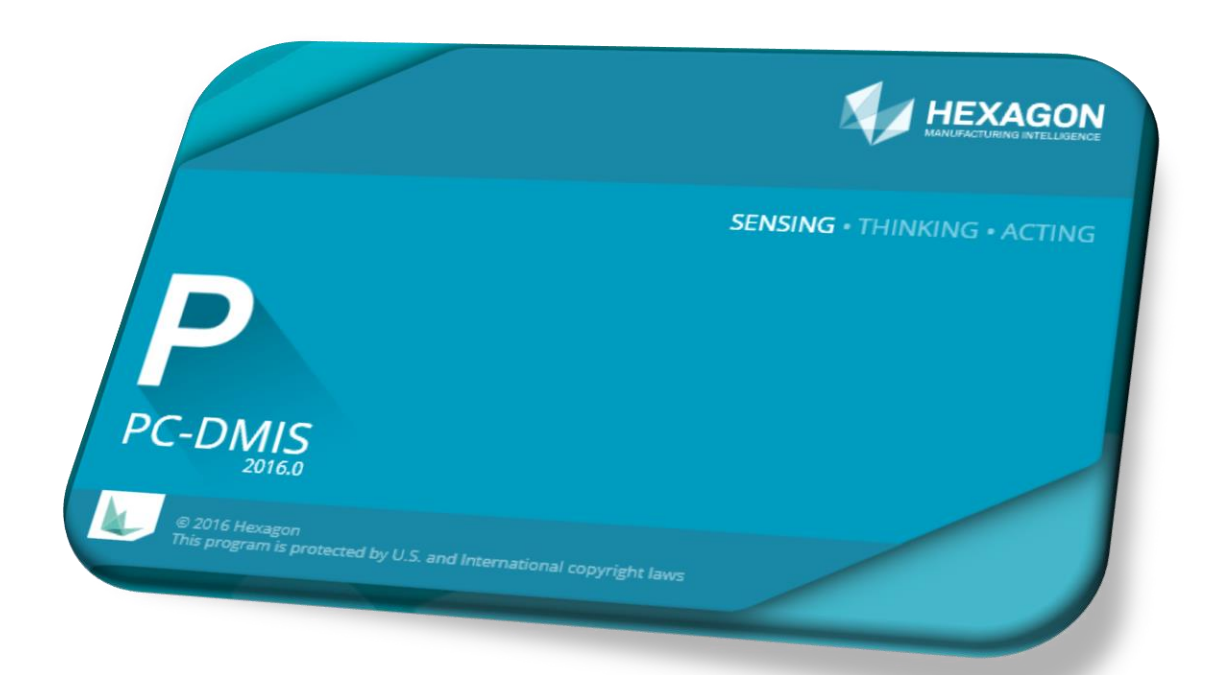

Hexagon Metrology GmbH Siegmund-Hiepe-Str. 2-12 35578 Wetzlar

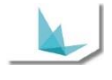

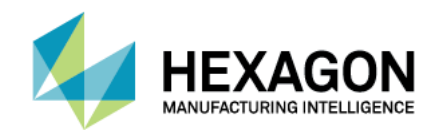

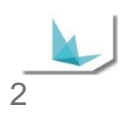

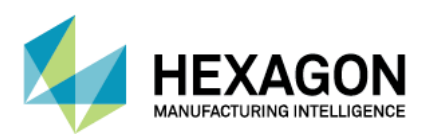

## Inhaltsverzeichnis

| Inhaltsverzeichnis                              | 3   |
|-------------------------------------------------|-----|
| LMS Lizenz                                      | . 4 |
| LMS Lizenz – Lizenzmodelle                      | . 4 |
| LMS Lizenz – Übersicht der Node-Locked-Lizenzen | . 4 |
| LMS Lizenz – Übersicht der Floating-Lizenzen    | . 6 |
| LMS Lizenz – Online-Aktivierung der Lizenz      | . 7 |
| LMS Lizenz – Offline-Aktivierung der Lizenz     | . 9 |

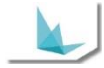

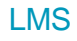

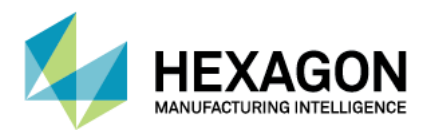

## LMS Lizenz

LMS Lizenz – Lizenzmodelle

Das Lizenzmodell hat zwei Konzepte, woraus vier Lizenztypen resultieren.

Dies sind die beiden Konzepte:

- Locking.
- License Lifetime.

#### Locking

Node-Locked Dieser Lizenztyp wird auf einem einzigen Rechner installiert und ist an diesen Rechner gebunden. Hinweis:

Die Lizenz kann nicht von mehreren Benutzern, die auf verschiedenen Rechnern arbeiten, gleichzeitig genutzt werden.

Dieser Lizenztyp kann von mehreren Benutzern, die auf verschiedenen Computern Floating innerhalb desselben Netzwerkes arbeiten, gemeinsam genutzt werden. Dies erfordert die Konfiguration und Installation des Lizenzservers (kein virtueller Server). Die Client-System-Konfiguration wird benötigt, um auf den Lizenzserver zuzugreifen.

License Lifetime

- Unbefristet Dieser Lizenztyp gibt die ständige Gültigkeit auf einem Rechner vor.
- Evaluierung Dieser Lizenztyp hat ein Ablaufdatum.

#### Sie haben die Möglichkeit, zwischen vier Lizenztypen zu wählen

- Node-Locked Unbefristet.
- Node-Locked Evaluierung.
- Floating Unbefristet.
- Floating Evaluierung.

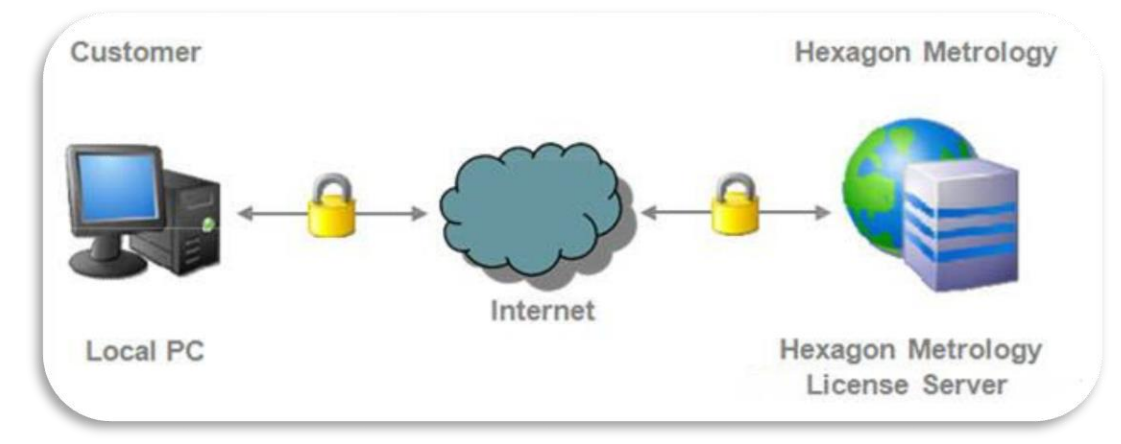

### LMS Lizenz – Übersicht der Node-Locked-Lizenzen

Eine Node-Locked-Lizenz ist an einen einzigen Rechner gebunden und eignet sich deshalb besonders gut zum Arbeiten aus der Ferne, oder an einen bestimmten Arbeitsplatz innerhalb eines Netzwerkes.

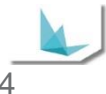

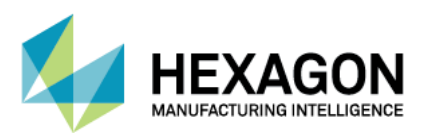

Eine Node-Locked-Lizenz *kann nicht von mehreren Benutzern gemeinsam im selben Netzwerk benutzt werden* und wird im Allgemeinen *nicht von einem Computer auf einen anderen übertragen* (Rehosting).

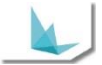

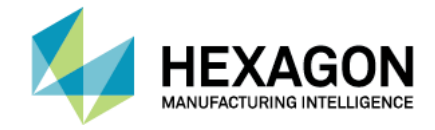

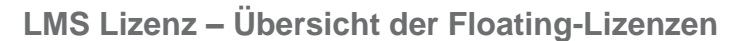

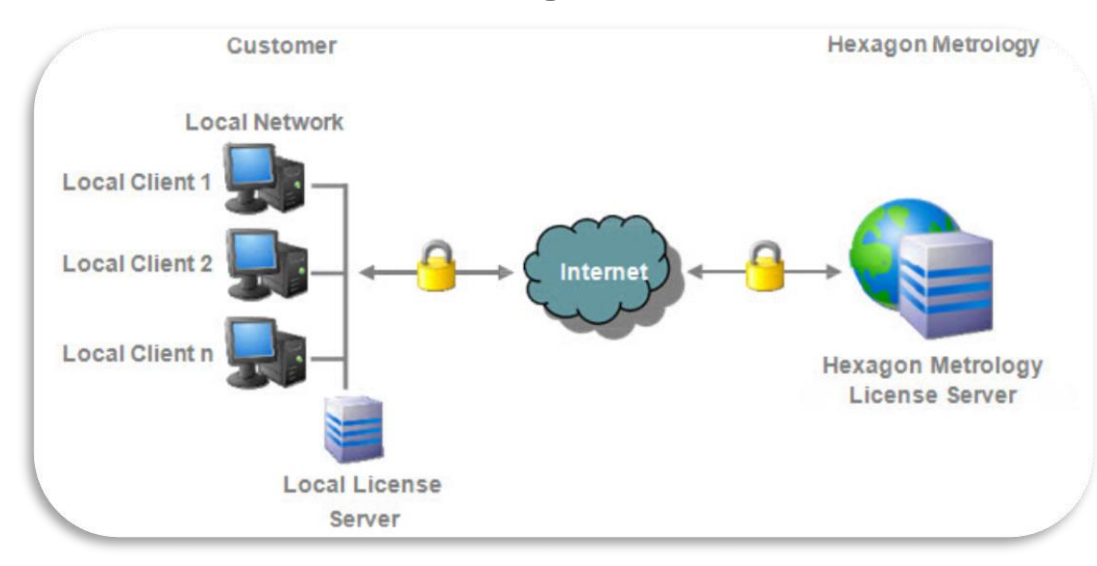

- Floating-Lizenzen können von mehreren Client-Arbeitsplätzen innerhalb desselben lokalen Netzwerkes gemeinsam genutzt werden. Sie eignen sich besonders dann, wenn die Software über einem lokalen Netzwerk schweben soll, wobei sie je nach Bedarf von einem Client-Arbeitsplatz zum nächsten übertragen werden kann.
- Floating-Lizenzen werden vom lokalen Lizenzserver, der im lokalen Netzwerk ausgeführt wird, verwaltet. Dieser lokale Lizenzserver verwaltet den Lizenzpool und stellt sicher, dass die Anzahl von gleichzeitig benutzten Lizenzen die Gesamtzahl der erworbenen Lizenzen nicht überschreitet. Wenn keine Lizenzen mehr verfügbar sind, wird der Benutzer benachrichtigt und muss dann so lange warten, bis ein anderer Benutzer den Einsatz einer Lizenz beendet hat.
- Normalerweise wird die Lizenz nicht von einem lokalen Lizenzserver auf einen anderen übertragen, diese Übernahme wird auch mit (Rehosting) bezeichnet.
- Wenn es nötig ist, die Software aus der Ferne auf einem Rechner oder einem Notebook ohne Verbindung zum Netzwerk oder dem lokalen Lizenzserver anzuwenden, gibt es die Möglichkeit, die Lizenzen vom lokalen Lizenzserver auszuleihen und nach dem Gebrauch wieder zurückzugeben.
  - Lizenzen ausleihen im Client License Manager.
    - Geben Sie das Enddatum, an dem die Lizenz ablaufen soll, ein.
    - Klicken Sie auf den Link Lizenzen ausleihen.
    - Die Lizenzen werden nun ausgeliehen und das Dialogfeld "Lizenzen anzeigen" wird mit dem neuesten Status aktualisiert.
  - Rückgabe ausgeliehener Lizenzen im Client License Manager.
    - Wählen Sie die Lizenz, die Sie zurückgeben möchten, aus.
    - Klicken Sie auf den Link Rückgabe ausgeliehener Lizenzen.
    - Die Lizenzen werden nun zurückgegeben und das Dialogfeld Lizenzen anzeigen wird mit dem neuesten Status aktualisiert.

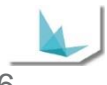

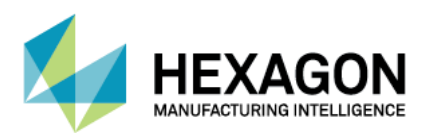

LMS Lizenz – Online-Aktivierung der Lizenz

LMS Lizenz – Online-Aktivierung der Lizenz – Voraussetzungen

- PC mit aktiver Internetverbindung zum Hexagon Metrology Network License Server.
- Vorhandener Aktivierungscode (Entitlement ID).
- Zur Aktivierung einer rechnergebundenen Lizenz muss die Software CLM Admin gestartet werden.

CLM 1.4 (Release) 64-bit
CLM Admin
CLM Server Admin

Hinweis: Die Hexagon CLM Lizenz Software wird in Verbindung mit der Applikationssoftware (z.B. PC-DMIS, DataPage+, etc...) installiert.

 Stellen Sie sicher, dass der Computer mit dem Internet verbunden ist. Testen Sie die Verbindung zum Hexagon Metrology Network License Server mit Verify internet connection.

| CLENT LICENSE MANAGER                                                                                                    | Verification result                                                                                                    |                                               |                                        |
|----------------------------------------------------------------------------------------------------|----------------------------------------------------------------------------------------------------|-----------------------------------------------|----------------------------------------|
| ew installed licenses<br>tivate new licenses<br>fline license transfer                                                                                                    | Verify internet connection.                                                                                                    |                                               |                                        |
|                                                                                                    | Step  Resolve host name licensing wilcoxassoc.com  Pring remote host  Open remote port licensing wilcoxassoc.com:4  Check web request https://licensing.wilcoxasso | Error description 43 coc.com/flexnet/services |                                        |
| ify licenses<br>rify internet<br>nnection<br>tions                                                                                                    |                                                                                                    |                                               |                                        |
| sec<br>cent license verification:<br>01.2016 14:26                                                                                                    |                                                                                                    |                                               |                                        |
| t<br>1.2016 14:27] System time has<br>1.2016 14:36] Verify internet co<br>solve host name licensing wilco:<br>g remote host<br>an remote port licensing wilcoxa<br>ick web request https://licensir | been verfied.<br>nnection<br>xassoc.com<br>ssoc.com.443<br>gwlicoxasoc.com/flexnet/services                                                                        |                                               | Copy to clipb<br>Save to file<br>Clear |

 Wenn die Verbindungüberpr
üfung erfolgreich war k
önnen Sie mit der Online R
ückgabe vorfahren. Falls die Verbindung zum Hexagon Metrology Network License Server nicht m
öglich ist, ist das weitere Vorgehen unter Offline-Aktivierung der LMS Lizenz beschrieben.

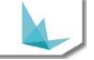

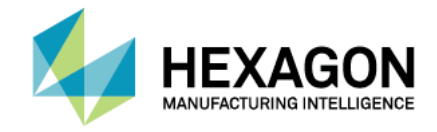

• Nach Anwahl von *Activate new licenses* erscheint ein Dialog, in dem der Aktivierungscode eingegeben werden muss.

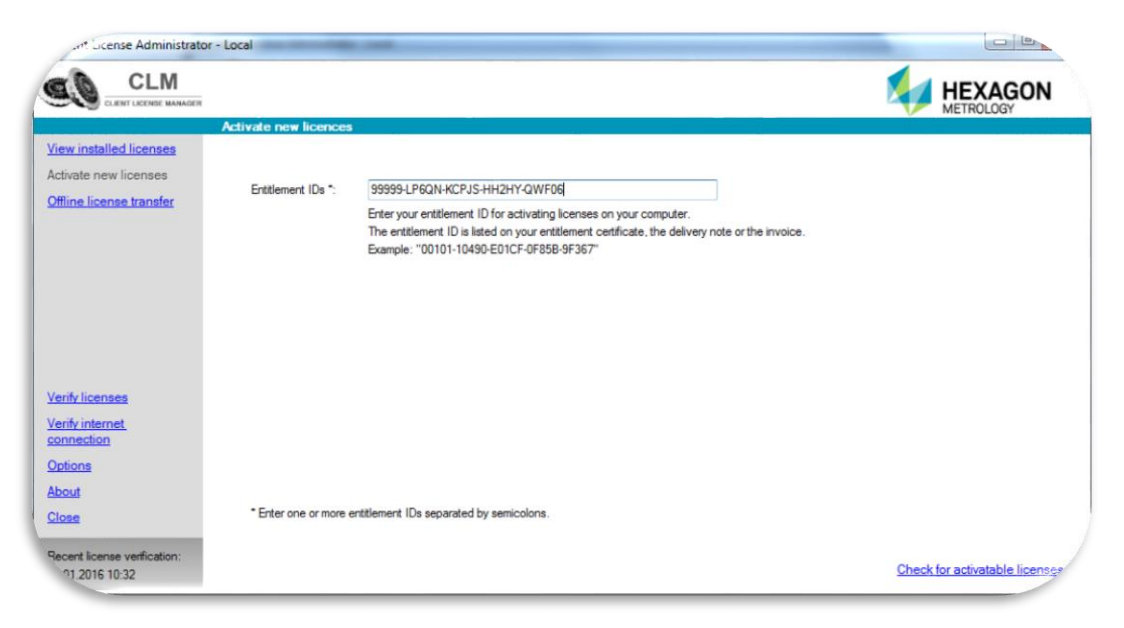

- Hinweis. Sie können die Entitlement ID auch aus dem Ihnen zugesandten Dokument kopieren. Bitte achten Sie darauf, dass nur die Entitlemend ID und *kein* zusätzliches Leerzeichen kopiert wird.
- Nach ausführen von Check for activatable licenses wird eine Liste der zu aktivierenden Lizenz-Optionen angezeigt.

|                      | Activate new licences | - Available acti    | vatable license | S                             |                 |              | ME     | TROLOGY        |
|----------------------|-----------------------|---------------------|-----------------|-------------------------------|-----------------|--------------|--------|----------------|
| w installed licenses | Uncheck all Check al  |                     |                 |                               |                 |              |        |                |
| vate new licenses    | Product name          | Product description | License version | Entitlement ID                | Expiration date | License type | Copies | Remaining copi |
| ne license transfer  | ROY-DATAGAGE+         |                     | 0               | 99999-LP6QN-KCPJS-HH2HY-QWE06 | 27 07 2016      | Node locked  | 1      |                |
|                      | ROY-LTWEB             |                     | ō               | 99999-LP6QN-KCPJS-HH2HY-QWF06 | 27.07.2016      | Node locked  | 1      |                |
|                      | ROY-DPDV+             |                     | 0               | 99999-LP6QN-KCPJS-HH2HY-QWF06 | 27.07.2016      | Node locked  | 1      |                |
|                      | ROY-DGAGE-WEB1        |                     | 0               | 99999-LP6QN-KCPJS-HH2HY-QWF06 | 27.07.2016      | Node locked  | 1      |                |
| licenses             |                       |                     |                 |                               |                 |              |        |                |
| <u>cinternet</u>     |                       |                     |                 |                               |                 |              |        |                |
| ns                   |                       |                     |                 |                               |                 |              |        |                |
| 5                    |                       |                     |                 |                               |                 |              |        |                |
|                      |                       |                     |                 |                               |                 |              |        |                |
| -                    |                       |                     |                 |                               |                 |              |        |                |

- Mit Anwahl von Activate new licenses wird der Aktivierungsprozess gestartet.
- Nach erfolgter Aktivierung können Sie zur Überprüfung auf *View Installed Licenses* klicken. Es werden alle aktivierten Lizenzen angezeigt.
- Die Lizenz ist nun aktiviert und kann verwendet werden.

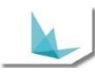

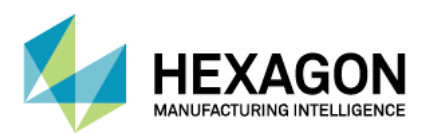

LMS Lizenz – Offline-Aktivierung der Lizenz

LMS Lizenz – Offline-Aktivierung der Lizenz – Voraussetzungen

- Vorhandener Aktivierungscode (Entitlement ID).
- Sie müssen eine Startdatei (\*.clmstart) anfordern. Hierzu senden Sie eine E-Mail an activation@hexagonmetrology.com.

|        | An                            | activation@hexagonmetrology.com |                   |
|--------|-------------------------------|---------------------------------|-------------------|
| Senden | Cc                            |                                 |                   |
|        | Betreff:                      |                                 |                   |
| 999999 | 99999-OC8MM-A2EYS-J3MNN-KW6D0 |                                 | 1839 <b>•</b> 111 |

Hinweis: Die Betreffzeile der E-Mail kann leer bleiben, das Textfeld der Mail muss jedoch die Zeichenfolge der Entitelment-ID enthalten. Sie erhalten eine automatische Rückantwort mit der Startdatei.

Achtung: Verwenden Sie nicht die in dem Bild gezeigte Entitlement ID, sie ist nur ein Beispiel.

- Wenn Sie die Startdatei erhalten haben, übertragen Sie die Datei auf den Offline-Computer, auf dem die Lizenz aktiviert werden soll.
- Zur Aktivierung einer rechnergebundenen Lizenz muss die Software CLM Admin gestartet werden.

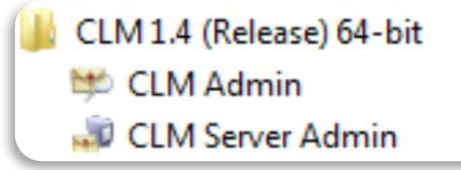

- Mit Anwahl des Offline License Transfer wird der Aktivierungsprozess gestartet.
- Wählen Sie jetzt Activate Licenses.

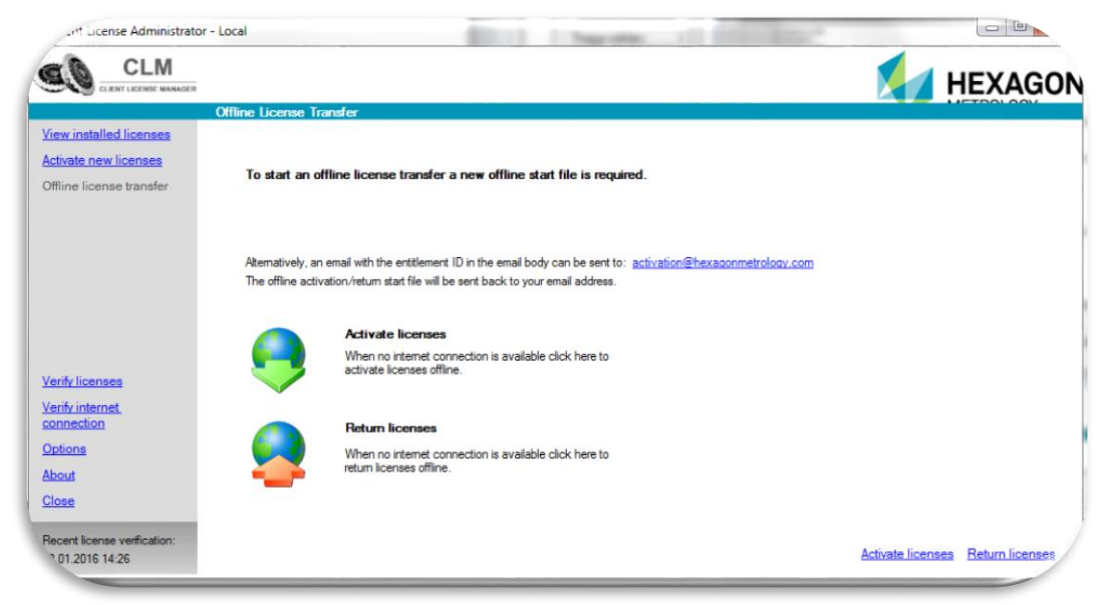

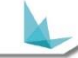

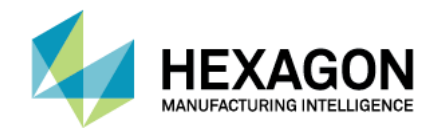

• Navigieren Sie durch Browse zu ihrer gespeicherten Startdatei (\*.clmstart).

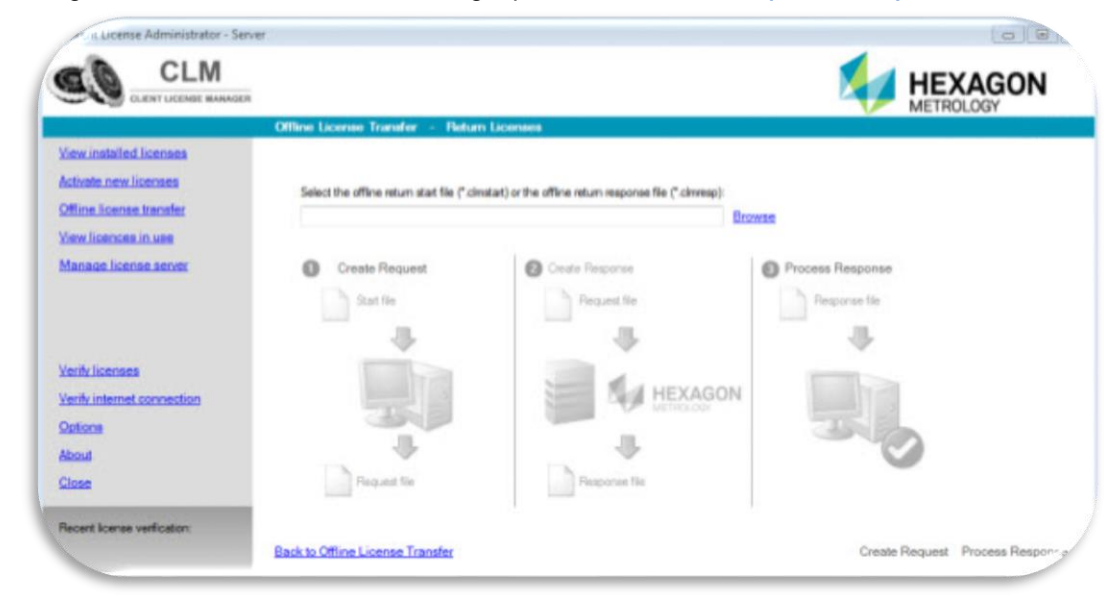

- Wählen Sie im unteren rechten Bereich Create Request.
- Klicken Sie Anfrage speichern, um die Anfragedatei (\*.clmreq) zu speichern. Merken Sie sich das Verzeichnis der Anfragedatei. Standardmäßig befindet sie sich im selben Verzeichnis wie die Startdatei.
- Fordern Sie jetzt eine Response Datei (\*.clmresp) an. Hierzu senden Sie eine E-Mail mit der erstellten \*.clmreg Datei an activation@hexagonmetrology.com. Hinweis: Die Betreffzeile der E-Mail muss leer bleiben. Sie erhalten eine automatische Rückantwort mit

der Response Datei. Wenn Sie die Response Datei erhalten haben, übertragen Sie die Datei auf den Offline-Computer, auf dem die Lizenz aktiviert werden soll.

- Navigieren Sie durch Browse zu ihrer Response Datei (\*.clmresp).
- Wählen Sie im unteren rechten Bereich Process Response.
- Nach erfolgter Aktivierung können Sie zur Überprüfung auf *View Installed Licenses* klicken. Es werden alle aktivierten Lizenzen angezeigt.
- Die Lizenz ist nun aktiviert und kann verwendet werden.

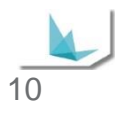